www.mvh.allamkincstar.gov.hu oldal internet böngészőn történő megnyitása után lejjebb görgetve a főoldalon belépünk az elektronikus ügyintézés menüpontba. Majd az alkalmazás megnyitására kattintunk. Az így megjelenő felületen kell az ügyfélkapun keresztül bejelentkezni. Következő lépésként kiválasztjuk, hogy a hiánypótlást saját vagy meghatalmazott nevében kívánjuk benyújtani. A kiválasztást követően a tovább gombra kattintva érjük el a felületet, ahol a hiánypótlás beküldhető.

Hiánypótlást alábbi módon lehetséges benyújtani az elektronikus felületen:

1. Az ügyfélkapus belépést követően az "Általános ügyintézés" menüből a "Támogatáshoz kapcsolódó iratok elektronikus beküldése" menüpontot kell kiválasztani.

| Általános ügyintézés 👻      | Elektronikus kérelemkezelés 👻 |
|-----------------------------|-------------------------------|
| Beadott kérelmek megtekir   | ntése                         |
| Támogatáshoz kapcsolódó     | iratok elektronikus beküldése |
| Ideiglenes jelszó megválto  | ztatása                       |
| KR dokumentum nyomtatá      | sa                            |
| Ügyfél tájékoztatási rendsz | zer                           |
| Általános Vis Maior kérelei | m                             |

2. Erre kattintva megjelenik a lehetősége az új beadvány készítésének.

| Kérem, válasszon!     |     |  |  |
|-----------------------|-----|--|--|
| Új beadvány készítése | e . |  |  |
| Beadványok keresése   | •   |  |  |
| Vissza a menüre       |     |  |  |
|                       |     |  |  |
|                       |     |  |  |
|                       |     |  |  |
|                       |     |  |  |
|                       |     |  |  |
|                       |     |  |  |
|                       |     |  |  |

3. Az "Új beadvány készítése" gomb megnyomása után szükséges a jogcím megadása.

## Jelen esetben ez a LEADER helyi felhívások (VP).

| Kérem,      | , válasszon a jogcímek közül, amiben Ön a saját, vagy a képviseltjének ügyében elektronikus kapcsolattartást szeretne |     |  |
|-------------|----------------------------------------------------------------------------------------------------|-----|--|
| Jogcím:     |                                                                                                    |     |  |
|             | Képzés (VP)                                                                                                    |     |  |
|             | Kölcsönös megfeleltés                                                                                                 |     |  |
|             | Külterületi helyi közutak fejlesztése és karbantartása (VP)                                                           |     |  |
| Vissza a me | LEADER Együttműködés (VP)                                                                                             | Tav |  |
|             | LEADER helyi felhívások (VP)                                                                                          |     |  |
|             | MKR - Csatlakozás kezelés                                                                                             |     |  |
|             | MePAR változásvezetési kérelem                                                                                        |     |  |
|             | Mezőgazdasági kisüzemek fejlesztése (VP)                                                                              |     |  |
| l           | Mezőgazdasági termelők gazdaságátadásához nyújtandó támogatás (ÚMVP)                                                  |     |  |
|             | Mezőoszdasáoi termékek értéknövelése (ÉLIP-VP)                                                                        |     |  |

4. A kiválasztást követően a "Tovább" gomb megnyomásával eljutunk a kitöltőfelületre, ahol lehetősége van megadni a "Hivatkozott vonalkód"-hoz a hiánypótlás "Iratazonósító" vonalkódját, a "Tárgy"-nál a legördülő menüből az "Hiánypótlás" kiválasztására, valamint lehetősége van rövid leírást mellékelni a csatolandó dokumentumhoz.

| 1Adminisztraciós adatek<br>Vonalkód      |                                                                                             |
|------------------------------------------|---------------------------------------------------------------------------------------------|
| Aktuális dátum:                          | 2016.01.06                                                                                  |
| Utolsó mentés dátuma:                    |                                                                                             |
| 2 Ugyfél adatai                          |                                                                                             |
| Jgyfél-azonosító szám:                   |                                                                                             |
| lgyfël (meghatalmazott) neve:            |                                                                                             |
| ogcim:                                   |                                                                                             |
| ivatkozott vonalkód:                     |                                                                                             |
| ivatkozott irat iktatószárna:            |                                                                                             |
| vűtőkód                                  |                                                                                             |
| áray:                                    |                                                                                             |
| dvid leírás:                             |                                                                                             |
|                                          | Adatszolgáltatás                                                                            |
| 3_Csatolt dokumentumok                   | Einokatunazas ailataiapu                                                                    |
| Kijeloftek torlêse Dokumentum teftoltêse | Hiampottás                                                                                  |
| iról Saz. Letöltés Pájl neve             | Igazolás                                                                                    |
|                                          | Jogorvoslat iränti kérelem (fellebbezés)                                                    |
|                                          | Jogorvostati jogru valo temondas<br>klastiško pridlak kiralem (prastevinitatija EU jas ÁNT) |
| ly Kód Szöveg                            | Panasz                                                                                      |
| 14495 Kériük, csatolion be dokumenti     | umoti                                                                                       |
| 14430 Hivatkozott ügy vonalkódját vi     | agy iktatószámát nem adta megi Kérjük, töltse kil                                           |
| 14433 Rövid leírás mező kitöltése köt    | elezől Kérjük adja megl                                                                     |
| 9999 A hibák kijavitása előtt nem ad     | ható be a bizonylati                                                                        |

5. Ezt követően a "Dokumentum feltöltése" gomb megnyomásával tudja csatolni a hiánypótlás dokumentumait.

| 1Adminisztrációs adatok                |                                                |              |                 |
|----------------------------------------|------------------------------------------------|--------------|-----------------|
| onalkod.                               |                                                |              |                 |
| ktuális dátum:                         | 2016.01.06                                     |              |                 |
| Itolsó mentés dátuma:                  |                                                |              |                 |
| 2Ugyfél adatai                         |                                                |              |                 |
| lgyfél-azonosító szám:                 |                                                |              |                 |
| igyfëi (meghataimazott) neve:          |                                                |              |                 |
| ogcím:                                 |                                                |              |                 |
| iivatkozott vonalkód:                  | A                                              |              |                 |
| iivatkozott irat iktatószárna:         |                                                |              |                 |
| lyűjtőkód.                             |                                                |              |                 |
| ärgy.                                  | Hiánypótlás                                    |              |                 |
| ovid leirás:                           | A                                              |              |                 |
| 3 Csatoll dokumentumok                 |                                                |              |                 |
| Kijelöltek törlése Dokumentum feltölté | se                                             |              |                 |
| öröl Saz. Letöltés Féji neve           | Dokumentum rövid leiniara                      | Peltökő neve | Peltöttés ideje |
| 2                                      |                                                |              |                 |
|                                        |                                                |              |                 |
| ly Kód Szöveg                          |                                                |              |                 |
| 14495 Kérjük, csatoljon be dokum       | entumot!                                       |              |                 |
| 14430 Hivatkozott ügy vonakódja        | át vagy iktatószámát nem adta megi Kérjük, töl | tse kil      |                 |
| 14433 Rövid leírás mező kitöltése      | kötelezől Kérjük adja megi                     |              |                 |
|                                        |                                                |              |                 |

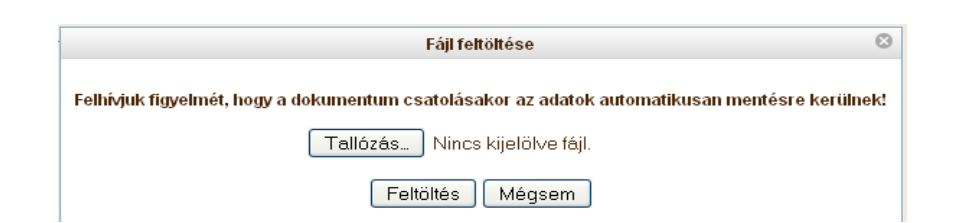

6. A "Tallózás" gomb megnyomása után ki tudja választani a számítógépén elmentett, hiánypótlásra beküldendő dokumentumot.

|                      | 2016.01.06<br>2016.01.06 15:46:25                              |              |                                                                                                    |
|----------------------|----------------------------------------------------------------|--------------|----------------------------------------------------------------------------------------------------|
|                      | 2016.01.06 15.46.25                                            |              |                                                                                                    |
|                      |                                                                |              |                                                                                                    |
|                      |                                                                |              |                                                                                                    |
|                      |                                                                |              |                                                                                                    |
| IEVE:                |                                                                |              |                                                                                                    |
|                      |                                                                |              |                                                                                                    |
|                      | A                                                              |              |                                                                                                    |
| a:                   |                                                                |              |                                                                                                    |
|                      |                                                                |              |                                                                                                    |
|                      | Hiámpóttás                                                     |              | ×                                                                                                    |
|                      |                                                                |              |                                                                                                    |
| atumak               |                                                                |              |                                                                                                    |
| nkumentum teltöltése |                                                                |              |                                                                                                    |
| i neve               | Reisumentum piluid iniziam                                     | Earlith name | Execution Interior                                                                                     |
| locx                 |                                                                |              | 2016.01.06 15:46:24                                                                                    |
|                      | eve:<br>k:<br>diumok<br>okumentum teitöltése<br>f neve<br>locx | eve:         | eve:<br>Hišmyditišs<br>Hismyditišs<br>dumentum feitolitėse<br>Preve Dokumentum rövid leirista<br>fox A |

7. A hibák kijavítása után az ügyfélkapus beadás gomb megnyomása után beadásra kerül a hiánypótlás.

A mentett hiánypótlás újbóli megnyitása lehetséges!

A rendszer nehezen érzékeli, hogy ismét szeretnénk megnyitni a már megkezdett hiánypótlást.

A hiánypótlás újbóli elérése a fentivel megegyezően történik.

Általában az "ügyfélre" kattintva

(jobb és bal egérgombbal felválta az összes kockában érdemes megpróbálni), kitartó klikkelés eredményeként aktívvá válik a TOVÁBB gomb mellyel elérhető a már mentett dokumentum.